## HM | DCC & HM7000 - Troubleshooting

## When I install a Profile to my HM7000 decoder, my locomotive no longer functions.

An error has occurred during the install of a **Profile** on the HM7000 decoder.

- Please view the **Device Health** section in the **Manage Device** menu for the decoder that is not working. Ensure that all fields on the **Device Health** section are all ticked **GREEN**.
  - If you notice a ', next to any fields. It is advised to reinstall the Profile on your
    HM7000 decoder until all fields in the Device Health Check section are GREEN. For
    Information on how to do this, please view <u>HM | DCC & HM7000 Installing (Sound)</u>
    <u>Profiles</u> and check the installation of your HM7000 decoder in your locomotive.
  - **Power-Cycle** your locomotive 3 times.
  - Ensure your phone or tablet is within specification and compatible with the HM | DCC application.
  - Devices 5 years and older than the phone or tablet release date from today's date may work, but correct function cannot be commented on by Hornby Hobbies.
  - Please view the **Device Incompatibility List** and ensure that your phone or tablet is not featured:
    - <u>https://d63oxfkn1m8sf.cloudfront.net/7216/7878/5092/HM.DCC\_-</u> <u>HM7000 Imcompatible Devices List 13-3-2023.pdf</u>
- If you still have issues, please follow the below <u>belt & braces</u> approach to **Profile** installation:
  - Close all other apps on your phone or tablet prior to launching the HM | DCC app.
  - Ensure that your device is not set to 'Low-Power Mode'.
  - $\circ$   $\;$  Ensure that your phone or tablet is updated to the latest iOS or Android version.
  - Restart your phone or tablet.
  - Ensure that your phone or tablet is connected to WiFi and your internet connection is stable. Please perform a speed-test to ensure that WiFi is working correctly.
  - Please check that the installation of the HM7000 decoder is correct in your locomotive. (Please review documentation enclosed within your locomotive pack to ensure the decoder is installed correctly).
  - <u>Remove all other locomotives from the rails apart from the HM7000 fitted</u> <u>locomotive you are experiencing issues with. (It is also good practice, to have the</u> <u>locomotive placed on a separate rail to the rest of the layout).</u>
  - $\circ$   $\;$  Launch the HM  $\mid$  DCC app.
  - Tap on the **Control** '  $\stackrel{\checkmark}{\sqsubseteq}$  ' icon.
  - Tap on the locomotive that has assigned to it, a HM7000 with issues. (You will notice a prompt at the top of the screen in YELLOW stating to reinstall the **Profile**).
  - Tap on **Manage Device**.
  - Tap on **Browse Profiles**.
  - Tap on the **Class 08 (SD009) Profile**. (This is the smallest **Profile**, and easiest to install. We will simply test if the HM7000 decoder is the issue).

Ensure that your HM7000 decoder is connected to HM | DCC and the Bluetooth<sup>®</sup>

icon ' ${f \Phi}$ ' is **BLUE** and your locomotive and HM7000 decoder are powered.

- Place your phone or tablet around 3-6 inches away from your stationary locomotive, tap on the **Install Locomotive Profile** button and then tap on the **Proceed** button.
- Please allow up an average of *8 minutes* for the new **Profile** to install. It may take longer based on your phone or tablet. It is advised to keep your phone or tablet still and plugged into mains power during the entire installation process.
- Once the installation is complete, please **Power-Cycle** your decoder by removing the locomotive from the track, waiting <u>90 seconds</u>, and replacing the locomotive.
- $\circ$  ~ Tap on the tick to remove the Power-Cycle prompt and then tap on Dismiss.
- Tap on the **Control** '  $\stackrel{\checkmark}{\longrightarrow}$  ' icon.
- Ensure that your HM7000 decoder is connected to HM | DCC and the Bluetooth<sup>®</sup>
  - icon (\*\* ' is **BLUE** and your locomotive and HM7000 decoder are powered.
- $\circ$  ~ Tap on your locomotive that previously had issues. Tap on Manage Device.
- Check the **Device Health Check** to ensure that all ticks are **GREEN**.
- Tap on the **Control** ' dicon.
- Try and control your locomotive with the Speed slider. Does the locomotive move?
  If <u>YES</u>: Please proceed to follow the below process:
  - Tap on Manage Device.
  - Tap on Browse Profiles.
  - Tap on the **Profile** you wish to install.
  - Ensure that your HM7000 decoder is connected to HM | DCC and the Bluetooth<sup>®</sup> icon (\*) is BLUE and your locomotive and HM7000 decoder are

powered.

- Place your phone or tablet around 3-6 inches away from your stationary locomotive, tap on the Install Locomotive Profile button and then tap on the Proceed button.
- Please allow up an average of 15 minutes for the new Profile to install. It may take longer based on your phone or tablet. It is advised to keep your phone or tablet still and plugged into mains power during the entire installation process.
- Once the installation is complete, please Power-Cycle your decoder by removing the locomotive from the track, waiting <u>90 seconds</u>, and replacing the locomotive.
- Tap on the tick to remove the **Power-Cycle** prompt and then tap on **Dismiss**.
- Tap on the **Control** ' definition for the formation of the formation of th
- Ensure that your HM7000 decoder is connected to HM | DCC and the

Bluetooth<sup>®</sup> icon '<sup>\*</sup>' is **BLUE** and your locomotive and HM7000 decoder are powered.

- Tap on your locomotive that previously had issues.
- Tap on Manage Device.
- Check the **Device Health Check** to ensure that all ticks are **GREEN**.

- Tap on the **Control** ' 📥 **'** icon.
- Try and control your locomotive with the Speed slider. Does the locomotive move?

## If <u>NO</u>:

- Please repeat the above process a *few more times*.
- If after a few attempts, you have no success, please contact <u>HM.customercare@hornby.com</u> for further assistance.

## When I open the HM | DCC app, it crashes.

This is usually a memory or compatibility issue with your phone or tablet.

- Ensure that the selected device is within specification and compatible with the HM | DCC application.
  - Devices 5 years and older than the phone or tablet release date from today's date may work, but correct function cannot be commented on by Hornby Hobbies.
  - Please view the Device Incompatibility List and ensure that your phone or tablet is not featured:
    - <u>https://d63oxfkn1m8sf.cloudfront.net/7216/7878/5092/HM.DCC\_-</u> <u>HM7000 Imcompatible Devices List 13-3-2023.pdf</u>
- Close all other apps on your phone or tablet prior to launching the HM | DCC app.
- Ensure that your device is not set to 'Low-Power Mode'.
- Ensure that your phone or tablet is updated to the latest iOS or Android version.
- Restart your phone or tablet.
- Uninstall the HM | DCC app and then reinstall the HM | DCC app. Please note that you are advised to Unlink and Delete any HM7000 decoders from HM | DCC prior to deleting the app from your phone or tablet. If it is not possible to do this, you may be required to Reset your HM7000 decoder prior to linking it to the new install of the HM | DCC app.
  - It is advised to use the **Export Device Reset Codes** from the **Settings** ' C ' screen prior to uninstalling the HM | DCC app.
    - If this is not possible, *1-use* Reset Codes can be requested from <u>HM.customercare@hornby.com</u> if required.